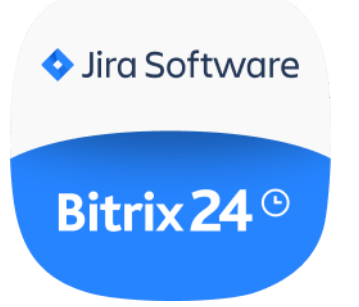

## **USER GUIDE**

Jira in Bitrix24

# CONTENTS

OVERVIEW INSTALLATION AND SETUP NOTES ON TRANSFERRING ENTITIES DOWNLOAD UNINSTALL FEEDBACK

#### **OVERVIEW**

Use Jira in Bitrix24 integration to manage your projects in Bitrix24. The app works with tasks and imports users, projects, sprints, epics, tasks and subtasks, as well as task comments from Jira to Bitrix24.

### INSTALLATION AND SETUP

Install Jira in Bitrix24 app from Bitrix24.Market and click "Next" (screenshot No.1) to complete the installation. Before integration setup, login and create API token inside Jira (screenshot No.2) using the following link: <a href="https://id.atlassian.com/manage-profile/security/api-tokens">https://id.atlassian.com/manage-profile/security/api-tokens</a>.

|   |                          |                           | • Jine Soft<br>Bitrix 2<br>Jira<br>Jira intergration | were<br>4<br>a<br>with Bitrix24                                                                                                |                    | AL-P                     |                |
|---|--------------------------|---------------------------|------------------------------------------------------|----------------------------------------------------------------------------------------------------|--------------------|--------------------------|----------------|
|   | Manage operational       |                           | Save time                                            |                                                                                                    | Easy configuration |                          |                |
|   | work                     | flow                      |                                                      |                                                                                                    |                    |                          |                |
|   | Oversee and mana,<br>tim | ge projects in real<br>e: | Optimize your work<br>Bitrix24 inte                  | cusing Jira and<br>gration                                                                                                    | Setup the integr   | ration in a few minutes. |                |
|   |                          |                           | FINIS                                                | н                                                                                                    |                    | SC                       | creenshot No.1 |
|   |                          |                           |                                                      | ADI Takang                                                                                                    | Create ADItalian D | evelo all ADI beliene    |                |
| A | Atlassian account        |                           |                                                      | APITOKEIIS                                                                                                    | Create Apritoken R | evoke all API tokens     |                |
|   | Account settings         | Account settings          |                                                      | Your API tokens need to be treated as securely as any other password. You can only create a<br>maximum of 25 tokens at a time. |                    |                          |                |
|   | Security settings        |                           |                                                      | Label                                                                                                    | Last accessed      | Action                   |                |
|   | Two-step verification    |                           |                                                      | MyToken                                                                                                    | 14 minutes ago     | Revoke                   |                |
|   | API tokens               |                           |                                                      |                                                                                                    |                    |                          |                |
|   | Recent devices           |                           |                                                      |                                                                                                    |                    |                          |                |
|   |                          |                           |                                                      |                                                                                                    |                    | S                        | creenshot No.2 |

After creating the API token complete 3 fields at the preferences page below (screenshot No.3):

#### • Jira URL

Enter your Jira domain (i. e. domain.atlassian.net).

• Email

Enter user's login email.

• API token

Enter the generated API token.

Click on "Save & Start import" to save the preferences and to initiate first-time migration between Bitrix24 and Jira.

Attention! Do not delete Jira entities currently being transferred as well as the already transferred Bitrix24 account entities until migration process is complete.

| Jira in Bitrix24      Integration with Jira |   | <ul> <li>The synchronization is active</li> <li>질 MANUAL</li> </ul> |
|---------------------------------------------|---|---------------------------------------------------------------------|
| Set preferences                             |   |                                                                     |
| Jira Domain                                 |   |                                                                     |
| ermashevsky77.atlassian.net                 |   |                                                                     |
| Email                                       |   |                                                                     |
| ermashevsky@gmail.com                       |   |                                                                     |
| API Token                                   |   |                                                                     |
| LvVReMFMQ6qxbiLDPVIUF9F7                    |   |                                                                     |
| Authorization                               |   |                                                                     |
| You are connected to Denic Ermashevsky.     | a |                                                                     |
| SAVE & START SYNCHRONIZATION                |   |                                                                     |
|                                             |   | screenshot No.3                                                     |

| Jira Softwore     Jira Softwore     Jira Softwore     Integ     Bitrix 24 | a in Bitrix24<br>gration with Jra | ✓ The synchronization is active<br>⑦ MANUAL |
|---------------------------------------------------------------------------|-----------------------------------|---------------------------------------------|
| Set preference                                                            | es                                |                                             |
| Users                                                                     | Added to load queue               |                                             |
| Projects                                                                  | Added to load queue               |                                             |
| Stages                                                                    | Added to load queue               |                                             |
| Sprints                                                                   | Added to load queue               |                                             |
| Epics                                                                     | Added to load queue               |                                             |
| Issues                                                                    | Added to load queue               | •                                           |
| Subtasks                                                                  | Added to load queue               |                                             |
| Comments                                                                  | Added to load queue               |                                             |
| Authorization<br>You are connected to                                     | Denic Ermashevsky.                |                                             |

screenshot No.4

The app switches to migration progress page (screenshot No.4). At first, the app prepares data for migration. The preparation time depends on the number of projects, sprints, epics, etc. and can take up to 10-12 hours. After that, the migration actually starts. If you have a large amount of data, the migration process may take about 24 hours. During the entire import process, the page will show how many users, projects, sprints, epics, tasks and subtasks, as well as comments, related to these tasks, it was imported to the portal (screenshots No.5 and No.6).

| Subtasks<br>Comments<br>Authorization<br>You are connected to Deni | Added to load queue<br>Added to load queue<br>c Ermashevsky. |               |
|--------------------------------------------------------------------|--------------------------------------------------------------|---------------|
| Auhori a New Import                                                | 1 Bitrix24                                                   | screenshot No |
| Bitrix24°                                                          |                                                              |               |
| Users                                                              | Imported: 1 of 1                                             |               |
| Projects                                                           | Imported: 5 of 5                                             |               |
| Stages                                                             | Imported: 6 of 6                                             |               |
| Sprints                                                            | Imported: 3 of 3                                             |               |
| Epics                                                              | Imported: 1 of 1                                             |               |
| Issues                                                             | Imported: 85 of 85                                           |               |
| Subtasks                                                           | Imported: 3 of 3                                             |               |
| Comments                                                           | Imported: 12 of 12                                           |               |
| Migration complete<br>without errors<br>Authorization              | ed                                                           |               |
| You are connected to Den                                           | ic Ermashevsky.                                              |               |

screenshot No.6 Upon successful import, the migration page shows an active "Start new import" button, as well as "Migration inactive" message in the top right corner, indicating a currently finalized

migration. Bitrix24 account also receives a completed migration notification.

Attention! Projects and groups created at the Bitrix24 account must have unique names. Encountering identical project or group names will interrupt the export procedure with an error and such entities won't be transferred. The system will add "(Jira)" to a project or group name to avoid such errors during migration process.

# NOTES ON TRANSFERRING ENTITIES

### Tasks

The appropriate migrated Jira user is assigned to the task. If such a user is not found, e.g. the user was not migrated for some reason, the portal administrator is responsible for the task.

All tasks added to the portal are assigned one of two statuses: "Pending" or "Completed". The "Completed" status is assigned only if the issue has a resolution date.

## Sprint

Sprints' duration - including start and end dates - is imported from Jira. Should start or end dates of a sprint be missing or blank in Jira, the dates in question will be equal to the migration date (screenshots No.7). If you would like to continue working with such sprints, make sure to change the dates and estimated duration **prior to starting the sprint**.

| tesr5678<br>1 January - 1 January | Tasks 0 Story points - 🔸                                                    |  |
|-----------------------------------|-----------------------------------------------------------------------------|--|
|                                   |                                                                             |  |
| tesr5678<br>1 January - 1 January | Tasks 0 Story points 🖃 🔶                                                    |  |
|                                   |                                                                             |  |
|                                   |                                                                             |  |
| 1 January                         | Tasks 0 Story points - 📀                                                    |  |
| Lanuary - January                 | Tada 🛛 Story points 🧟 💽                                                     |  |
| tesr5578<br>1 January - 1 January | Inda:     0     Story points     •       Inda:     0     Story points     • |  |

screenshot No.7

# DOWNLOAD

Jira in Bitrix24 app can be installed to your Bitrix24 account via public Bitrix24.Market.

## UNINSTALL

To uninstall the application from your Bitrix24 account, go to the Applications  $\rightarrow$  My Apps  $\rightarrow$  Jira in Bitrix24, and click on "Delete".

### FEEDBACK

If you have any questions or proposals for adding new features, please contact us at info@bitrix24.com.

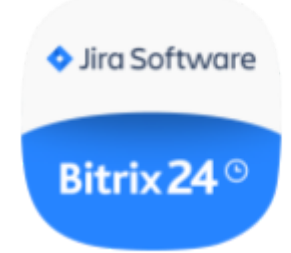